## Como aplicar a un programa de After School Matters

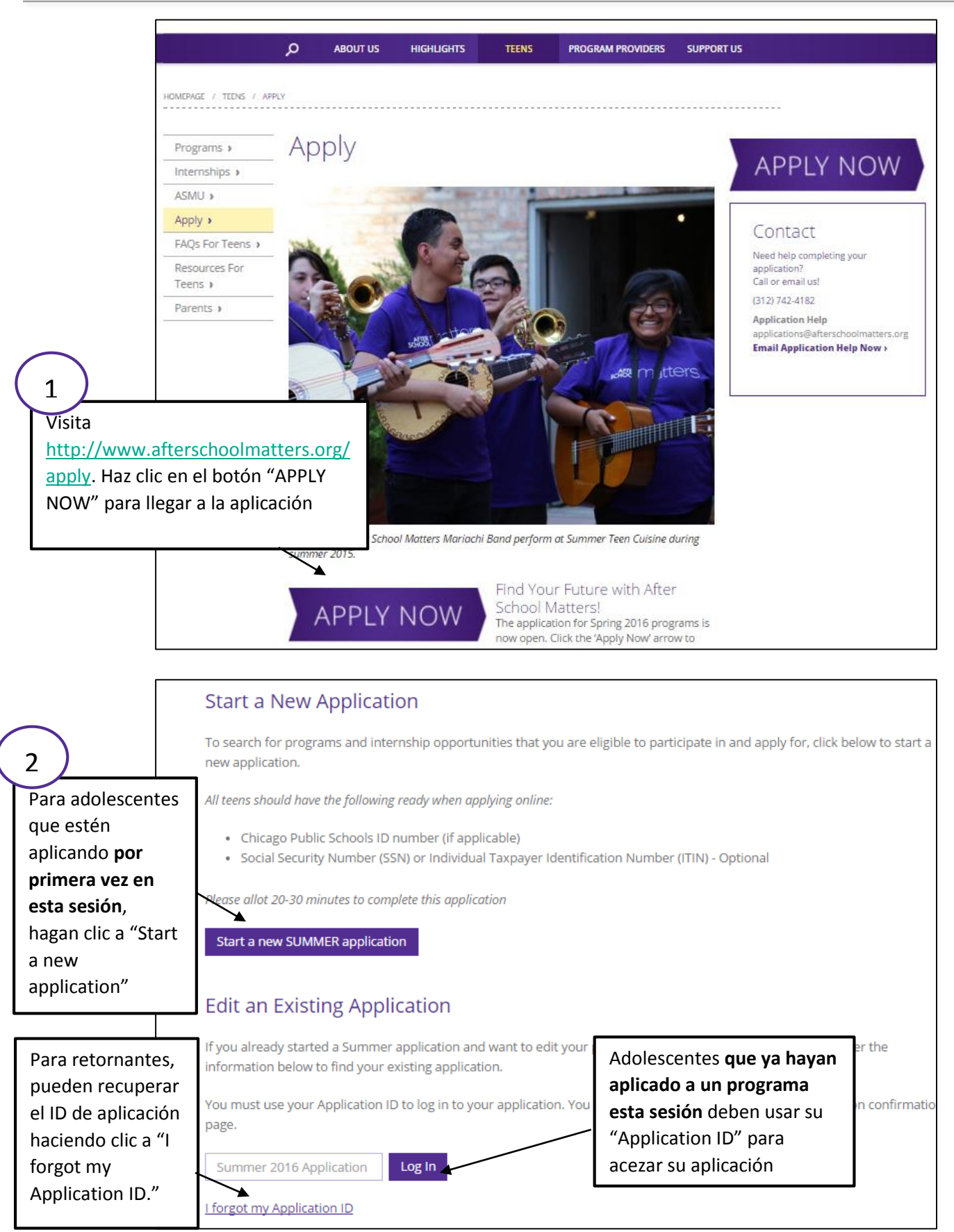

|            | 2. Choose Programs                                                                                                    | Please enter your personal                                                                                                    | information below. Fie                                                                                                    | lds marked with a red asterisk are required before p                                                                                                    | roceeding.                                                                                                    |
|------------|----------------------------------------------------------------------------------------------------|----------------------------------------------------------------------------------------------------|----------------------------------------------------------------------------------------------------|----------------------------------------------------------------------------------------------------|----------------------------------------------------------------------------------------------------|
|            | 4. Applicant Info                                                                                                    | Please enter your name as                                                                                                    | r name as it appears on your social security card.                                                                                                    |                                                                                                    |                                                                                                    |
|            | 5. Review                                                                                                    |                                                                                                    | * First Name                                                                                                    | John                                                                                                    |                                                                                                    |
|            | 6. Comm                                                                                                    |                                                                                                    | * Last Name                                                                                                    | Doe                                                                                                    |                                                                                                    |
|            |                                                                                                    | * Birth                                                                                                    | ndate (mm/dd/yyyy)                                                                                                    | 01/01/2001                                                                                                    |                                                                                                    |
|            |                                                                                                    |                                                                                                    | * Gender                                                                                                    | <ul> <li>Female</li> <li>Male</li> <li>Choose Not To Identify</li> </ul>                                                                                 |                                                                                                    |
|            | empezar, tendrár                                                                                                    | n que                                                                                                    | you have a CPS ID?                                                                                                    | ● Y ○ N                                                                                                    |                                                                                                    |
| ing<br>bás | sica como: el ID d                                                                                                    | n<br>Ie                                                                                                    | CPS ID (8 digits)                                                                                                    | 12345678                                                                                                    |                                                                                                    |
| CP         | S. SSN# (o ITIN). \                                                                                                    | / * Pleas                                                                                                    | e select vour school                                                                                                    | Air Force Academy High School                                                                                                    |                                                                                                    |
| cor        | rreo electrónico                                                                                                    | " Fleas                                                                                                    |                                                                                                    | Air Force Academy High School                                                                                                    | · · · · · · · · · · · · · · · · · · ·                                                                                                    |
|            |                                                                                                    |                                                                                                    | * Grade                                                                                                    | 10                                                                                                    | •                                                                                                    |
|            |                                                                                                    | Please enter your Social Sec<br>options below.                                                                                                    | curity Number (SSN) / I                                                                                                    | ndividual Taxpayer Identification Number (ITIN) OR s                                                                                                    | elect one of the                                                                                                    |
|            |                                                                                                    |                                                                                                    |                                                                                                    |                                                                                                    |                                                                                                    |
|            |                                                                                                    | SSN /                                                                                                    | ITIN (###-##-####)                                                                                                    | <ul> <li>I have a SSN, but I do not know it now</li> <li>I have an ITIN, but I do not know it now</li> <li>I do not have a SSN or ITIN</li> </ul>        |                                                                                                    |
|            |                                                                                                    |                                                                                                    |                                                                                                    | Clear Selection                                                                                                    |                                                                                                    |
|            | Based on your sea<br>to learn more abo<br>Select This Program<br>box next to the pro                                                                                                    | rch criteria, you are elig<br>ut these programs. To fi<br>m' within the map's pop<br>ogram names if you war                                                                                                    | ible for the progra<br>ind programs for w<br>-up boxes or simp<br>nt to apply, then cli                                                                                                    | ms displayed below. Use the map and click<br>hich you want to apply, click on 'Click Here<br>ly scroll down to those programs in the list<br>ck 'Next'.  | on the location pins<br>to Learn More and<br>below. Check the                                                                                                    |
|            | Based on your sea<br>to learn more abo<br>Select This Program<br>box next to the pro<br><u>PLEASE READ:</u><br>You can select <u>UP</u>                                                                                                    | rch criteria, you are elig<br>ut these programs. To fi<br>m' within the map's pop<br>ogram names if you war<br><u>TO 3</u> programs.                                                                                                    | ible for the progra<br>ind programs for w<br>-up boxes or simp<br>nt to apply, then cli                                                                                                    | ms displayed below. Use the map and click<br>hich you want to apply, click on 'Click Here<br>y scroll down to those programs in the list<br>ck 'Next'.   | on the location pins<br>to Learn More and<br>below. Check the                                                                                                    |
|            | Based on your sea<br>to learn more abo<br>Select This Program<br>box next to the pro<br><u>PLEASE READ:</u><br>You can select <u>UP</u><br>Where do you want                                                                                                    | rch criteria, you are elig<br>ut these programs. To fi<br>m' within the map's pop<br>ogram names if you war<br>TO <u>3</u> programs.                                                                                                    | ible for the progra<br>ind programs for w<br>-up boxes or simp<br>nt to apply, then cli                                                                                                    | ms displayed below. Use the map and click<br>rhich you want to apply, click on 'Click Here<br>ly scroll down to those programs in the list<br>ck 'Next'. | on the location pins<br>to Learn More and<br>below. Check the                                                                                                    |
| ſ          | Based on your sea<br>to learn more abo<br>Select This Program<br>box next to the pro<br><u>PLEASE READ:</u><br>You can select <u>UP</u><br>Where do you want<br>At my school                                                                                                    | rch criteria, you are elig<br>ut these programs. To fi<br>m' within the map's pop<br>ogram names if you war<br><u>TO 3</u> programs.<br><b>TO 3</b> programs.                                                                                                    | ible for the progra<br>ind programs for w<br>-up boxes or simp<br>nt to apply, then cli<br>1?<br>Map Sat                                                                                                    | ms displayed below. Use the map and click<br>which you want to apply, click on 'Click Here<br>y scroll down to those programs in the list<br>ck 'Next'.  | on the location pins<br>to Learn More and<br>below. Check the                                                                                                    |
| ſ          | Based on your sea<br>to learn more abo<br>Select This Program<br>box next to the pro<br><u>PLEASE READ:</u><br>You can select <u>UP</u><br>Where do you want<br>At my school<br>At or near my school                                                                                                    | rch criteria, you are eligi<br>ut these programs. To fi<br>m' within the map's pop-<br>ogram names if you war<br>TO <u>3</u> programs.                                                                                                    | ible for the progra<br>ind programs for w<br>-up boxes or simp<br>nt to apply, then cli<br>1?<br>Map Set                                                                                                    | ms displayed below. Use the map and click<br>which you want to apply, click on 'Click Here<br>y scroll down to those programs in the list<br>ck 'Next'.  | on the location pins<br>to Learn More and<br>below. Check the                                                                                                    |
| [          | Based on your sea<br>to learn more abor<br>Select This Program<br>box next to the pro-<br><u>PLEASE READ:</u><br>You can select <u>UP</u><br>Where do you want<br>At my school<br>At or near my school<br>Downtown                                                                                                    | rch criteria, you are elig<br>ut these programs. To fi<br>m' within the map's pop<br>ogram names if you war<br><u>TO 3</u> programs.<br><b>: your program located</b>                                                                                                    | ible for the progra<br>ind programs for w<br>-up boxes or simp<br>nt to apply, then cli                                                                                                    | ms displayed below. Use the map and click<br>thich you want to apply, click on 'Click Here<br>y scroll down to those programs in the list<br>ck 'Next'.  | on the location pins<br>to Learn More and<br>below. Check the<br>En el siguiente pas                                                                                                    |
|            | Based on your sea<br>to learn more abo<br>Select This Program<br>box next to the pro<br><u>PLEASE READ</u> :<br>You can select <u>UP</u><br>Where do you want<br>At my school<br>At or near my school<br>Downtown<br>In this zip code                                                                                                    | rch criteria, you are elig<br>ut these programs. To fi<br>m' within the map's pop-<br>ogram names if you war<br>TO 3 programs.                                                                                                    | ible for the progra<br>ind programs for w<br>-up boxes or simp<br>nt to apply, then cli<br>I?<br>Map Sat                                                                                                    | ms displayed below. Use the map and click<br>which you want to apply, click on 'Click Here<br>ty scroll down to those programs in the list<br>ck 'Next'. | on the location pins<br>to Learn More and<br>below. Check the<br>En el siguiente pas<br>aparecerá un map                                                                                                    |
|            | Based on your sea<br>to learn more abor<br>Select This Program<br>box next to the pro-<br><u>PLEASE READ:</u><br>You can select <u>UP</u><br>Where do you want<br>At my school<br>At or near my school<br>Downtown<br>In this zip code<br>What are you intered                                                                                                    | rch criteria, you are elig<br>ut these programs. To fi<br>m' within the map's pop<br>ogram names if you war<br>TO 3 programs.<br>: your program located                                                                                                    | ible for the progra<br>ind programs for w<br>-up boxes or simp<br>nt to apply, then cli<br>I?<br>Map Sat                                                                                                    | ms displayed below. Use the map and click<br>thich you want to apply, click on 'Click Here<br>y scroll down to those programs in the list<br>ck 'Next'.  | on the location pins<br>to Learn More and<br>below. Check the<br>En el siguiente pas<br>aparecerá un map<br>con un la lista de                                                                                                    |
|            | Based on your sea<br>to learn more abor<br>Select This Program<br>box next to the pro-<br><u>PLEASE READ:</u><br>You can select <u>UP</u><br>Where do you want<br>At my school<br>At or near my school<br>Downtown<br>In this zip code<br>What are you intered<br>Cooking & Baking                                                                                                    | rch criteria, you are eligi<br>ut these programs. To fi<br>m' within the map's pop-<br>ogram names if you war<br>TO 3 programs.<br>: your program located                                                                                                    | ible for the progra<br>ind programs for w<br>-up boxes or simp<br>nt to apply, then cli<br>!?<br>Map Sati                                                                                                    | ms displayed below. Use the map and click<br>which you want to apply, click on 'Click Here<br>ty scroll down to those programs in the list<br>ck 'Next'. | on the location pins<br>to Learn More and<br>below. Check the<br>En el siguiente pas<br>aparecerá un map<br>con un la lista de<br>todos los program                                                                                                    |
|            | Based on your sea<br>to learn more abo<br>Select This Program<br>box next to the pro-<br><u>PLEASE READ</u> :<br>You can select <u>UP</u><br>Where do you want<br>At my school<br>At or near my school<br>Downtown<br>In this zip code<br>What are you intere<br>Cooking & Baking<br>Dance, Theater & M<br>Visual Arts <b>2</b>                                                                                                    | rch criteria, you are eligi<br>ut these programs. To fi<br>m' within the map's pop<br>ogram names if you war<br>TO 3 programs.<br>Syour program located                                                                                                    | ible for the progra<br>ind programs for w<br>-up boxes or simp<br>nt to apply, then cli<br>I?<br>Map Sat                                                                                                    | ms displayed below. Use the map and click<br>thich you want to apply, click on 'Click Here<br>y scroll down to those programs in the list<br>ck 'Next'.  | on the location pins<br>to Learn More and<br>below. Check the<br>En el siguiente pas<br>aparecerá un map<br>con un la lista de<br>todos los program<br>por cuales es eleg                                                                                                    |
|            | Based on your sea<br>to learn more abor<br>Select This Program<br>box next to the pro-<br><u>PLEASE READ:</u><br>You can select <u>UP</u><br>Where do you want<br>At my school<br>At or near my school<br>Downtown<br>In this zip code<br>What are you intere<br>Cooking & Baking<br>Dance, Theater & M<br>Visual Arts<br>Journalism, Creative                                                                                                    | rch criteria, you are eligi<br>ut these programs. To fi<br>m' within the map's pop-<br>ogram names if you war<br>TO 3 programs.<br>syour program located<br>seted in?<br>Music O<br>e Writing & Media O                                                                                                    | ible for the progra<br>ind programs for w<br>-up boxes or simp<br>nt to apply, then cli<br>Map Sat                                                                                                    | ms displayed below. Use the map and click<br>which you want to apply, click on 'Click Here<br>y scroll down to those programs in the list<br>ck 'Next'.  | on the location pins<br>to Learn More and<br>below. Check the<br>En el siguiente pas<br>aparecerá un map<br>con un la lista de<br>todos los program<br>por cuales es eleg<br>el adolescente.                                                                                                    |
|            | Based on your sea<br>to learn more abo<br>Select This Program<br>box next to the pro<br><u>PLEASE READ:</u><br>You can select <u>UP</u><br>Where do you want<br>At my school<br>At or near my school<br>Downtown<br>In this zip code<br>What are you intere<br>Cooking & Baking<br>Dance, Theater & M<br>Visual Arts<br>Journalism, Creative<br>Leadership & Busin                                                                                                    | rch criteria, you are eligi<br>ut these programs. To fi<br>m' within the map's pop-<br>ogram names if you war<br>TO 3 programs.<br>your program located<br>ested in?<br>Music @<br>hess @                                                                                                    | ible for the progra<br>ind programs for w<br>-up boxes or simp<br>nt to apply, then cli<br>?<br>Map Set                                                                                                    | ms displayed below. Use the map and click<br>thich you want to apply, click on 'Click Here<br>y scroll down to those programs in the list<br>ck 'Next'.  | on the location pins<br>to Learn More and<br>below. Check the<br>En el siguiente pas<br>aparecerá un map<br>con un la lista de<br>todos los program<br>por cuales es eleg<br>el adolescente.<br>Pueden reducir la                                                                                                    |
|            | Based on your sea<br>to learn more abo<br>Select This Program<br>box next to the pro-<br><u>PLEASE READ</u> :<br>You can select <u>UP</u><br>Where do you want<br>At my school<br>At or near my school<br>Downtown<br>In this zip code<br>What are you intere<br>Cooking & Baking<br>Dance, Theater & M<br>Visual Arts<br>Journalism, Creative<br>Leadership & Busin<br>Marketing                                                                                                   | rch criteria, you are elig<br>ut these programs. To fi<br>m' within the map's pop<br>ogram names if you war<br>TO 3 programs.<br>your program located<br>ested in?<br>Music C<br>te Writing & Media C<br>hess C                                                                                                    | ible for the progra<br>ind programs for w<br>-up boxes or simp<br>int to apply, then cli                                                                                                    | ms displayed below. Use the map and click<br>thich you want to apply, click on 'Click Here<br>y scroll down to those programs in the list<br>ck 'Next'.  | on the location pins<br>to Learn More and<br>below. Check the<br>En el siguiente pas<br>aparecerá un map<br>con un la lista de<br>todos los program<br>por cuales es eleg<br>el adolescente.<br>Pueden reducir la<br>lista seleccionando                                                                                   |
|            | Based on your sea<br>to learn more abor<br>Select This Program<br>box next to the pro-<br>PLEASE READ:<br>You can select UP<br>Where do you want<br>At my school<br>At or near my school<br>Downtown<br>In this zip code<br>What are you intere<br>Cooking & Baking<br>Dance, Theater & M<br>Visual Arts<br>Journalism, Creative<br>Leadership & Busin<br>Marketing<br>Science                                                                                                    | rch criteria, you are eligi<br>ut these programs. To fi<br>m' within the map's pop-<br>ogram names if you war<br>TO 3 programs.<br>syour program located<br>seted in?<br>Music O<br>e Writing & Media O<br>ness O                                                                                                    | ible for the progra<br>ind programs for w<br>-up boxes or simp<br>nt to apply, then cli                                                                                                    | ms displayed below. Use the map and click<br>thich you want to apply, click on 'Click Here<br>y scroll down to those programs in the list<br>ck 'Next'.  | on the location pins<br>to Learn More and<br>below. Check the<br>En el siguiente pas<br>aparecerá un map<br>con un la lista de<br>todos los program<br>por cuales es eleg<br>el adolescente.<br>Pueden reducir la<br>lista seleccionando<br>opciones en la                                                                 |
|            | Based on your sea<br>to learn more abor<br>Select This Program<br>box next to the pro-<br><u>PLEASE READ:</u><br>You can select <u>UP</u><br>Where do you want<br>At my school<br>At or near my school<br>Downtown<br>In this zip code<br>What are you intere<br>Cooking & Baking<br>Dance, Theater & M<br>Visual Arts<br>Journalism, Creative<br>Leadership & Busin<br>Marketing<br>Science<br>Community Organi                                                                    | rch criteria, you are eligi<br>ut these programs. To fi<br>m' within the map's pop-<br>ogram names if you war<br>TO 3 programs.<br>your program located<br>sested in?<br>Music ?<br>e Writing & Media ?<br>hess ?                                                                                                    | ible for the progra<br>ind programs for w<br>-up boxes or simp<br>int to apply, then cli<br>?<br>Map Set<br>Map Set<br>is ak Park                                                                                                    | ms displayed below. Use the map and click<br>thich you want to apply, click on 'Click Here<br>y scroll down to those programs in the list<br>ck 'Next'.  | on the location pins<br>to Learn More and<br>below. Check the<br>En el siguiente pas<br>aparecerá un map<br>con un la lista de<br>todos los program<br>por cuales es eleg<br>el adolescente.<br>Pueden reducir la<br>lista seleccionando<br>opciones en la<br>sección de búsque                                            |
|            | Based on your sea<br>to learn more abo<br>Select This Program<br>box next to the pro-<br><u>PLEASE READ</u> :<br>You can select <u>UP</u><br>Where do you want<br>At my school<br>At or near my school<br>Downtown<br>In this zip code<br>What are you intere<br>Cooking & Baking<br>Dance, Theater & M<br>Visual Arts<br>Journalism, Creative<br>Leadership & Busin<br>Marketing<br>Science<br>Community Organi<br>Sports & Fitness                                                | rch criteria, you are elig<br>ut these programs. To fi<br>m' within the map's pop-<br>ogram names if you war<br>TO 3 programs.<br>your program located<br>seted in?<br>Music O<br>te Writing & Media O<br>hess O<br>zing & Civics O                                                                                                    | ible for the programs for w<br>-up boxes or simp<br>nt to apply, then cli<br>?<br>Map Sat<br>(Sat<br>(Sat<br>(Sat<br>(Sat<br>(Sat)<br>(Sat)<br>(Sat | ms displayed below. Use the map and click<br>thich you want to apply, click on 'Click Here<br>y scroll down to those programs in the list<br>ck 'Next'.  | on the location pins<br>to Learn More and<br>below. Check the<br>En el siguiente pas<br>aparecerá un map<br>con un la lista de<br>todos los program<br>por cuales es eleg<br>el adolescente.<br>Pueden reducir la<br>lista seleccionando<br>opciones en la<br>sección de búsque<br>y haciendo clic al                      |
|            | Based on your sea<br>to learn more abo<br>Select This Program<br>box next to the pro-<br><u>PLEASE READ</u> :<br>You can select <u>UP</u><br>Where do you want<br>At my school<br>At or near my school<br>Downtown<br>In this zip code<br>What are you intere<br>Cooking & Baking<br>Dance, Theater & M<br>Visual Arts<br>Journalism, Creative<br>Leadership & Busin<br>Marketing<br>Science<br>Community Organi<br>Sports & Fitness<br>Mechanical Techno                           | rch criteria, you are eligi<br>ut these programs. To fi<br>m' within the map's pop-<br>ogram names if you war<br>TO 3 programs.<br>your program located<br>Sested in?<br>Music O<br>te Writing & Media O<br>ness O<br>zing & Civics O                                                                                                    | ible for the progra<br>ind programs for w<br>-up boxes or simp<br>int to apply, then cli                                                                                                    | ms displayed below. Use the map and click<br>thich you want to apply, click on 'Click Here<br>y scroll down to those programs in the list<br>ck 'Next'.  | on the location pins<br>to Learn More and<br>below. Check the<br>En el siguiente pas<br>aparecerá un map<br>con un la lista de<br>todos los program<br>por cuales es eleg<br>el adolescente.<br>Pueden reducir la<br>lista seleccionando<br>opciones en la<br>sección de búsque<br>y haciendo clic al<br>botón de "Search" |
|            | Based on your sea<br>to learn more abor<br>Select This Program<br>box next to the pro-<br>PLEASE READ:<br>You can select UP?<br>Where do you want<br>At my school<br>At or near my school<br>Downtown<br>In this zip code<br>What are you intere<br>Cooking & Baking<br>Dance, Theater & M<br>Visual Arts<br>Journalism, Creative<br>Leadership & Busin<br>Marketing<br>Science<br>Community Organi<br>Sports & Fitness<br>Mechanical Technology                                    | rch criteria, you are eligi<br>ut these programs. To fi<br>m' within the map's pop-<br>ogram names if you war<br>TO 3 programs.<br>your program located<br>sested in?<br>Music @<br>e Writing & Media @<br>hess @<br>zing & Civics @<br>logy @<br>o                                                                                                    | ible for the progra<br>ind programs for w<br>-up boxes or simple<br>to apply, then cli<br>?<br>Map Sati<br>(Sati<br>(Sati<br>(Sati<br>(Sati))<br>(Sati)<br>(Sati                                                                                            | ms displayed below. Use the map and click<br>thich you want to apply, click on 'Click Here<br>y scroll down to those programs in the list<br>ck 'Next'.  | on the location pins<br>to Learn More and<br>below. Check the<br>En el siguiente pas<br>aparecerá un map<br>con un la lista de<br>todos los program<br>por cuales es eleg<br>el adolescente.<br>Pueden reducir la<br>lista seleccionando<br>opciones en la<br>sección de búsque<br>y haciendo clic al<br>botón de "Search" |
|            | Based on your sea<br>to learn more abor<br>Select This Program<br>box next to the pro-<br><u>PLEASE READ:</u><br>You can select <u>UP</u><br>Where do you want<br>At my school<br>At or near my school<br>Downtown<br>In this zip code<br>What are you intere<br>Cooking & Baking<br>Dance, Theater & M<br>Visual Arts<br>Journalism, Creative<br>Leadership & Busin<br>Marketing<br>Science<br>Community Organi<br>Sports & Fitness<br>Mechanical Technology<br>Audio/Visual Produ | rch criteria, you are eligi<br>ut these programs. To fi<br>m' within the map's pop-<br>ogram names if you war<br>TO 3 programs.<br>TO 3 programs.<br>your program located<br>ested in?<br>Music ?<br>tusic ?<br>tusic ? | ible for the progra<br>ind programs for w<br>-up boxes or simple<br>to apply, then cli<br>?                                                                                                    | ms displayed below. Use the map and click<br>thich you want to apply, click on 'Click Here<br>y scroll down to those programs in the list<br>ck 'Next'.  | on the location pins<br>to Learn More and<br>below. Check the<br>En el siguiente pas<br>aparecerá un map<br>con un la lista de<br>todos los program<br>por cuales es eleg<br>el adolescente.<br>Pueden reducir la<br>lista seleccionando<br>opciones en la<br>sección de búsque<br>y haciendo clic al<br>botón de "Search" |
|            | Based on your sea<br>to learn more abor<br>Select This Program<br>box next to the pro-<br><u>PLEASE READ:</u><br>You can select <u>UP</u><br>Where do you want<br>At my school<br>At or near my school<br>Downtown<br>In this zip code<br>What are you intere<br>Cooking & Baking<br>Dance, Theater & M<br>Visual Arts<br>Journalism, Creative<br>Leadership & Busin<br>Marketing<br>Science<br>Community Organi<br>Sports & Fitness<br>Mechanical Technology<br>Audio/Visual Produ | rch criteria, you are eligi<br>ut these programs. To fi<br>m' within the map's pop-<br>ogram names if you war<br>TO 3 programs.<br>: your program located<br>                                                                                                    | ible for the programs for w<br>-up boxes or simple<br>to apply, then cli<br>?<br>Map Sati<br>t Sati<br>ak Park<br>Wyn Cicer<br>Sati<br>dford Park                                                                                                    | ms displayed below. Use the map and click there by scroll down to those programs in the list ck 'Next'.                                                  | on the location pins<br>to Learn More and<br>below. Check the<br>En el siguiente pas<br>aparecerá un map<br>con un la lista de<br>todos los program<br>por cuales es eleg<br>el adolescente.<br>Pueden reducir la<br>lista seleccionando<br>opciones en la<br>sección de búsque<br>y haciendo clic al<br>botón de "Search" |

| )                                         | 3. Rank Programs          | Rank in order of preference the jobs/programs, with 1 being your top choice. You should enter a 1, 2, and 3 (depending on the number of areas you selected). |          |           |  |
|-------------------------------------------|---------------------------|----------------------------------------------------------------------------------------------------|----------|-----------|--|
| La página t                               | titulada "Rank            | Rank Program Name                                                                                                    | Begin    | End       |  |
| enseguida.                                | . Deben                   | 1 Advanced Cheer and Dance                                                                                                    | 7/5/2016 | 8/11/2016 |  |
| categoriza                                | r los programas           | 3 BBY Sports Referee Training Program @ Grand Crossing Park                                                                                                  | 7/9/2016 | 8/13/2016 |  |
| de 1 a 3, el<br>indica el pi<br>preferido | l numero 1<br>rograma más | 2 High School Sports Leagues                                                                                                    | 7/5/2016 | 8/11/2016 |  |

| 6<br>Enseg<br>pedira<br>adicio<br>finaliz | uida una p<br>á datos de<br>onales ante<br>ar la aplica | 1. Basic Info         2. Choose Programs         3. Rank Programs         4. Applicant Info         rágina le         contacto         s de         ación. | Step 4 of 6: How Do We<br>Applicant Contact Information<br>Address - If you have moved since you last comple<br>currently have a permanent home address, please<br>Street #<br>Street Direction<br>Street Name | e Reach You?<br>ted an application, please enter your new<br>click here.<br>66<br>E<br>RANDOLPH | <b>¡Atención!</b> Ingrese su<br>dirección en el forma<br>correcto para evitar r<br>un mensaje de error.<br>recibe este mensaje,<br>su dirección. | ı<br>ito<br>recibir<br>Si<br>revise |  |
|-------------------------------------------|---------------------------------------------------------|----------------------------------------------------------------------------------------------------|----------------------------------------------------------------------------------------------------|-------------------------------------------------------------------------------------------------|----------------------------------------------------------------------------------------------------|-------------------------------------|--|
|                                           |                                                         |                                                                                                    | Street Suffix                                                                                                    | Street                                                                                          | ۲                                                                                                    |                                     |  |
|                                           |                                                         |                                                                                                    | Apartment #                                                                                                    |                                                                                                 |                                                                                                    |                                     |  |
|                                           |                                                         |                                                                                                    | City                                                                                                    | Chicago                                                                                         |                                                                                                    |                                     |  |
|                                           |                                                         |                                                                                                    | State                                                                                                    | IL                                                                                              |                                                                                                    |                                     |  |
|                                           |                                                         |                                                                                                    | Zip Code                                                                                                    | 60601                                                                                           |                                                                                                    |                                     |  |
|                                           |                                                         |                                                                                                    | Enter at least one phone number. Please make sure to provide a number that you can be reached at for the next 6 months.                                                                                        |                                                                                                 |                                                                                                    |                                     |  |
|                                           |                                                         |                                                                                                    | * Phone (home)<br>* Phone (cell)<br>(ex: 312-222-3333)<br>312-742.4182<br>(ex: 312-222-3333)                                                                                                    |                                                                                                 |                                                                                                    |                                     |  |
|                                           |                                                         |                                                                                                    | Check this box to allow After School Matters to<br>send text messages to your cell. If you do not<br>want to receive text messages, leave the box<br>blank.                                                    |                                                                                                 |                                                                                                    |                                     |  |
|                                           |                                                         |                                                                                                    | Remember to enter your email address to receive notifications about jobs/programs that are a                                                                                                    |                                                                                                 | e available.                                                                                                    |                                     |  |
|                                           |                                                         |                                                                                                    | * Email                                                                                                    | applications@afterschoolmatters.org                                                             |                                                                                                    |                                     |  |
|                                           |                                                         |                                                                                                    | I do not have an email address                                                                                                    |                                                                                                 |                                                                                                    |                                     |  |
|                                           |                                                         |                                                                                                    | Parent/Guardian Email (optional)                                                                                                    |                                                                                                 |                                                                                                    |                                     |  |

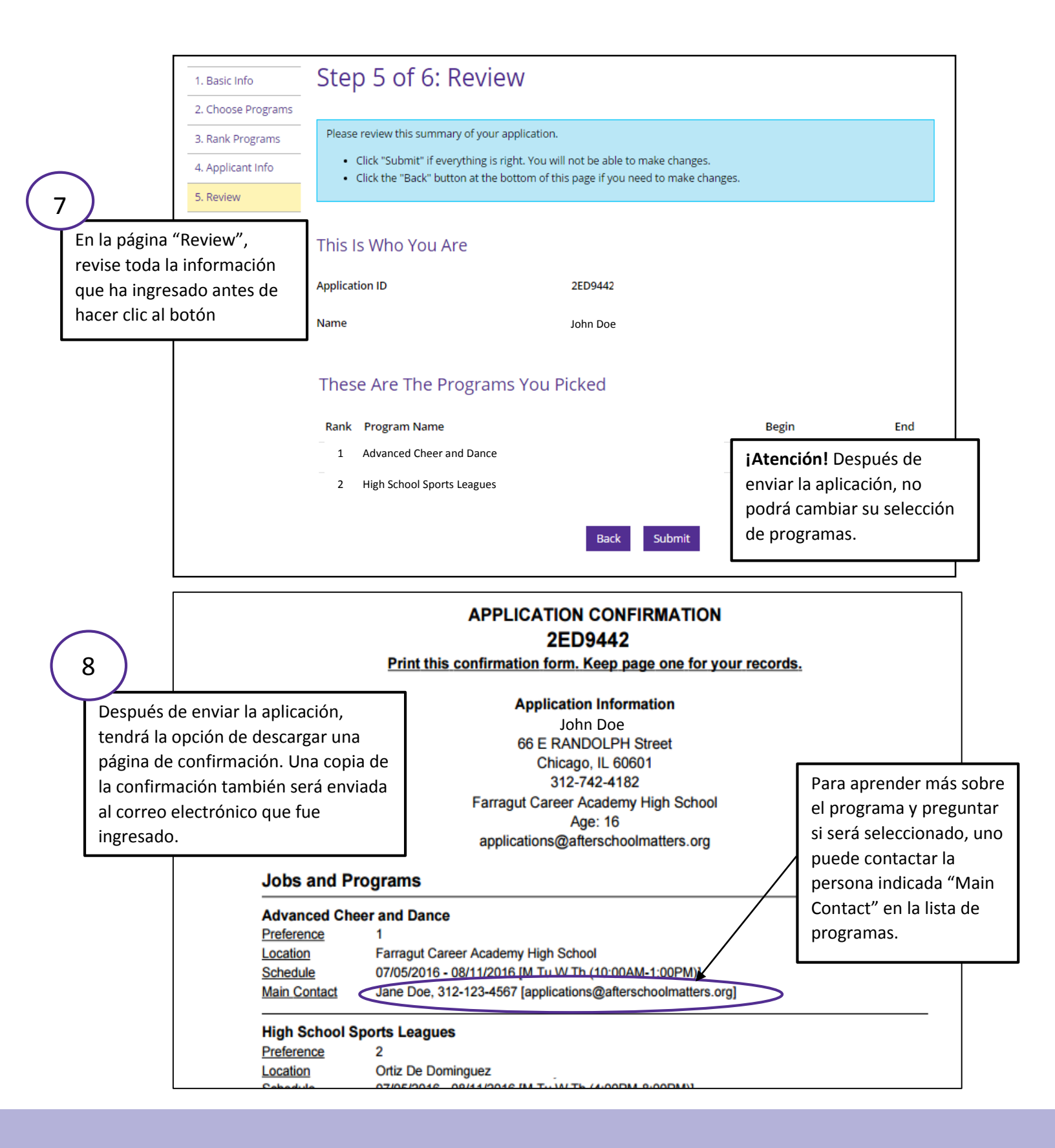

Tiene una pregunta sobre la Aplicación? Póngase en contacto con nosotros:

Telefono: 312.742.4182

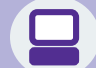

Email: applications@afterschoolmatters.org

Si gustaría informacion en español, porfavor llame al: 312-846-7106